#### PRESENTATION DES IP WEB

• Page sur laquelle vous arrivez pour procéder à votre Inscription Pédagogique

|                                                                                               | Inscription Pédagogique |
|-----------------------------------------------------------------------------------------------|-------------------------|
|                                                                                               | en Ligne                |
| Merci de vous identifier :<br>Votre numéro d'étudiant est indiqué sur votre carte d'étudiant. | <u>Aide</u> a           |
| Numéro étudiant :                                                                             |                         |
| Date de naissance (jjmmaaaa) :                                                                |                         |
|                                                                                               | Valider Réinitialiser   |

Entrer votre numéro Etudiant ainsi que votre date de naissance puis **Valider** 

L'inscription pédagogique se déroule en 5 étapes

#### Page 2 Vos données personnelles

|                                                                                | The second second                                | iipiioiii euugogique    |                            |
|--------------------------------------------------------------------------------|--------------------------------------------------|-------------------------|----------------------------|
|                                                                                |                                                  | en Ligne                |                            |
| Nom : JOUVE                                                                    | NEL Prénom : SOPHIE                              | Aide                    | 27                         |
| Nº d'étudiant : 206002                                                         | 231 Né(e) le : 05/03/1987                        | Quitter                 |                            |
|                                                                                |                                                  | <u>ource</u>            |                            |
|                                                                                |                                                  | Contact Technique       | 27                         |
| Données                                                                        | Votre adresse permanente est :                   |                         |                            |
| personnelles                                                                   | La saisie d'une adresse en France ou à l'étrange | r est obligatoire       |                            |
| <b>↓</b>                                                                       | Quel est votre téléphone ?                       | 0494752439              |                            |
| Choix de l'inscription                                                         | Quelle est votre adresse ?*                      | "Le Berlioz" tour 1     |                            |
| 1                                                                              |                                                  | 90 avenue des Castelles |                            |
| Choix des enseignements                                                        | Complément commune, lieu-dit                     |                         |                            |
|                                                                                | Quel est votre pays ?*                           | FRANCE                  |                            |
| ÷                                                                              | Si adresse en France                             |                         |                            |
| Récapitulatif inscription                                                      | Quel est votre code postal ?                     | 83130                   |                            |
| <b>↓</b>                                                                       | Précisez votre commune                           | LA GARDE                |                            |
| Contrat pédagogique                                                            | Si adresse à l'étranger                          |                         |                            |
|                                                                                | Quel est votre code postal et votre ville        | ?                       |                            |
|                                                                                | Quel est votre type d'hébergement ?              | ۶.                      |                            |
|                                                                                | Quel est votre type d'hébergement ?*             | Domicile parental 👻     |                            |
| Quelles sont vos coordonnées person<br>Quel est votre nº de téléphone portable |                                                  | nelles ?                | Cliquer sur <b>Continu</b> |
|                                                                                |                                                  | ? 06 17 36 66 74        |                            |
|                                                                                | Quel est votre Email personnel ?                 | sophiejou@orange.fr     |                            |
|                                                                                |                                                  | Continuer               |                            |
|                                                                                | * 1 15 1 .                                       |                         |                            |

## Page 3

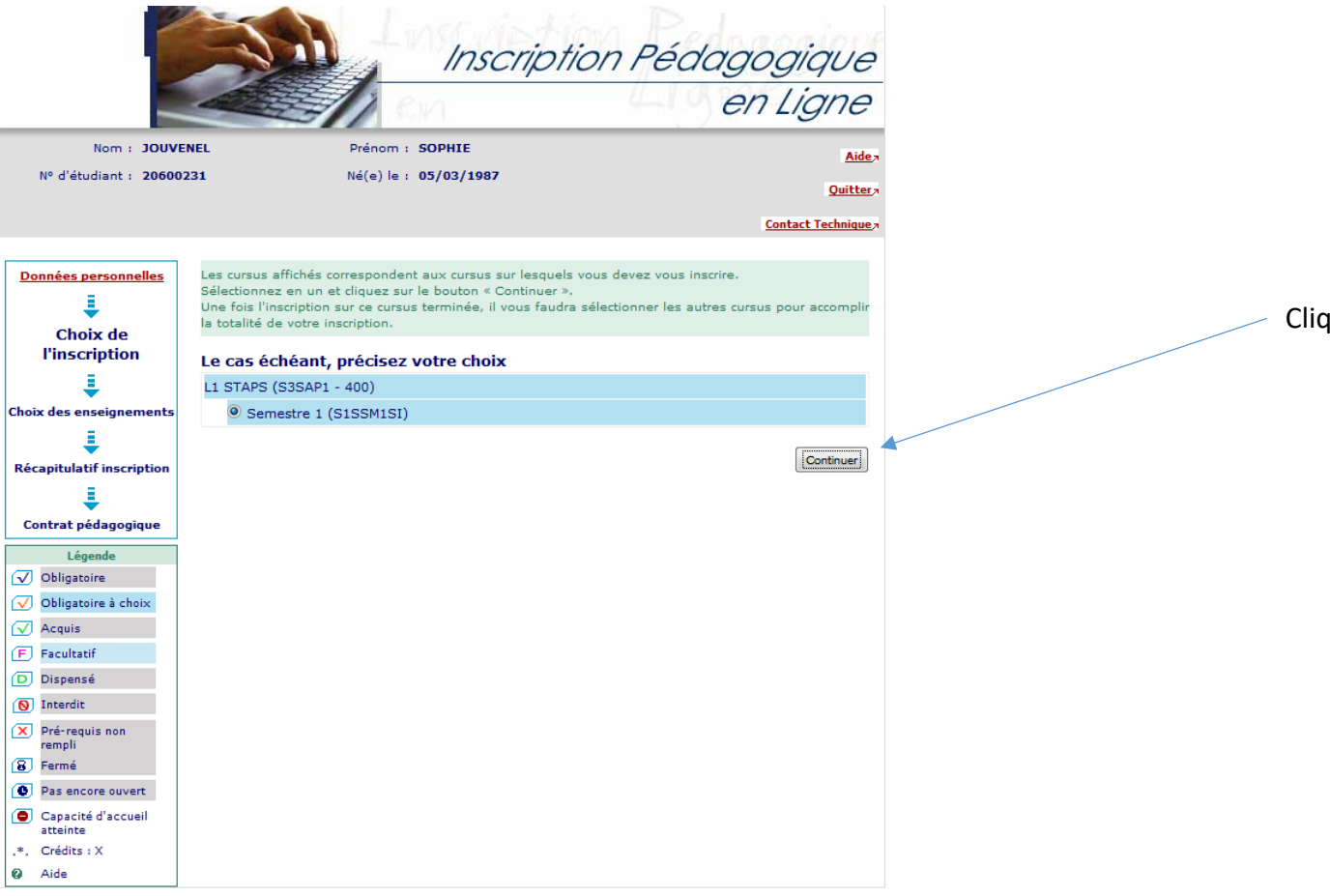

Cliquer sur Continuer

#### Page 4 Choisissez votre spécialité sportive

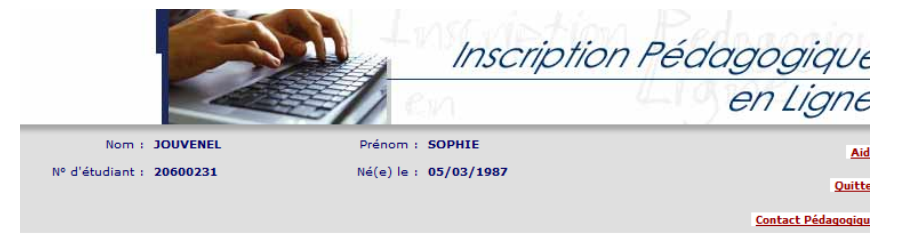

Données personnelles Choisissez les enseignements auxquels vous souhaitez vous inscrire. Vous devez respecter le nombre d'éléments à choisir et le nombre de crédits lorsqu'ils yous sont indiqués. Pour obtenir plus d'informations concernant les enseignements, cliquez sur « ? ».

| •                         |                                                                                       |     |
|---------------------------|---------------------------------------------------------------------------------------|-----|
| Choix de l'inscription    | Semestre 1 (S1SSM1SI)                                                                 |     |
| ÷                         | ✓ UE1.1 Spécialité Sportive (S1SU11UN) Ø                                              | •4• |
| Choix des                 | ✓ Sélectionnez au minimum 1 élément(s) et au maximum 1 élément(s) parmi ceux proposés |     |
| enseignements             | Spécialité Athlétisme (S1S011EN) 🛛                                                    | •4• |
| ŧ                         | Spécialité Basket-Ball (S1S012EN) Ø                                                   | •4• |
| Récapitulatif inscription | ☑ SpécIalité Danse (S1S013EN) Ø                                                       | •4• |
| Ļ                         | Spécialité Escalade (S1S014EN) Ø                                                      | •4• |
| Contrat pédagogique       | 🔲 Spécialité Football (S1S015EN) 🥹                                                    | •4• |
| Légende                   | Spécialité Gymnastique (S1S016EN) 0                                                   | •4• |
| Choix à effectuer         | Spécialité Hand-Ball (S1S017EN) Ø                                                     | •4• |
| ✓ Obligatoire             | Spécialité Judo (S1S018EN) 🛛                                                          | •4• |
| ✓ Obligatoire à choix     | Spécialité Natation (S1S019EN) Ø                                                      | •4• |
| Acquis                    | Spécialité Rugby (S1S020EN) 🖗                                                         | •4• |
| F Facultatif              | Spécialité Tennis (S1S021EN) Ø                                                        | •4• |
| D Dispensé                | Spécialité Triathlon (S1S022EN) Ø                                                     | •4• |
| 🚫 Interdit                | Spécialité Voile (S1S023EN) @                                                         | •4• |
| Pré-requis non<br>rempli  | Spécialité Volley-Ball (S1S024EN) @                                                   | •4• |
| 8 Fermé                   |                                                                                       |     |

Attention : Vous ne devez sélectionner qu'une seule Spécialité Sportive parmi les 14 proposées

rempli 8 Fermé Pas encore ouvert ③ Groupe(s)

- commun(s)
- Capacité d'accueil atteinte
- ,\*, Crédits : X
- Ø ∆ida

Continuer

### Page 5 Récapitulatif de l'enseignement choisi

|                                         | - AAA                                                               | 1                                                  | nscl                     | ipti                                         | ion Péa                                                                        | lago         | ngique              |
|-----------------------------------------|---------------------------------------------------------------------|----------------------------------------------------|--------------------------|----------------------------------------------|--------------------------------------------------------------------------------|--------------|---------------------|
|                                         |                                                                     | 1 cm                                               |                          |                                              | 410                                                                            | en           | Ligne               |
| Nom : JOUVENEL Prénom : SOP             |                                                                     | Prénom : SOPHI                                     | E                        |                                              |                                                                                |              | <u>Aide</u> ,       |
| N° d'étudiant : 20600231 Né(e) le : 05/ |                                                                     | Né(e) le : <b>05/03</b> /                          | 1987                     | Quitter,                                     |                                                                                |              |                     |
|                                         |                                                                     |                                                    |                          |                                              |                                                                                | Con          | itact Pédagogique   |
| Choix de l'inscription                  | ainsi que les groupes<br>Vous devez cliquer sur<br>Semestre 1 (S1SS | dans lesquels vous<br>le bouton "Valider<br>SM1SI) | s serez af<br>inscriptio | fecté.<br>on" pour                           | que votre inscriptio                                                           | n soit prise | e en compte.        |
| Choix des enseignements                 | UE1.1 Spécialité Spo                                                | tive (S1SU11UN)                                    | 4                        | 0                                            | droupes choisis                                                                | Descript     |                     |
| I I                                     | SpécIalité Danse (S                                                 | 1S013EN)                                           | 4                        | x                                            |                                                                                |              |                     |
| Récapitulatif<br>inscription            | <u>Type:</u><br>O: Obligatoire<br>F: Facultatif<br>X: Choix         |                                                    |                          | <u>Note/Ré</u><br>Dis. E:<br>Dis. X:<br>VAC: | s. Réutilisé :<br>Dispense Enseigner<br>Dispense Examen<br>Validation d'acquis | ment         |                     |
| Contrat pédagogique                     |                                                                     |                                                    |                          |                                              | Modifier ins                                                                   | cription     | Valider inscription |

# Page 6

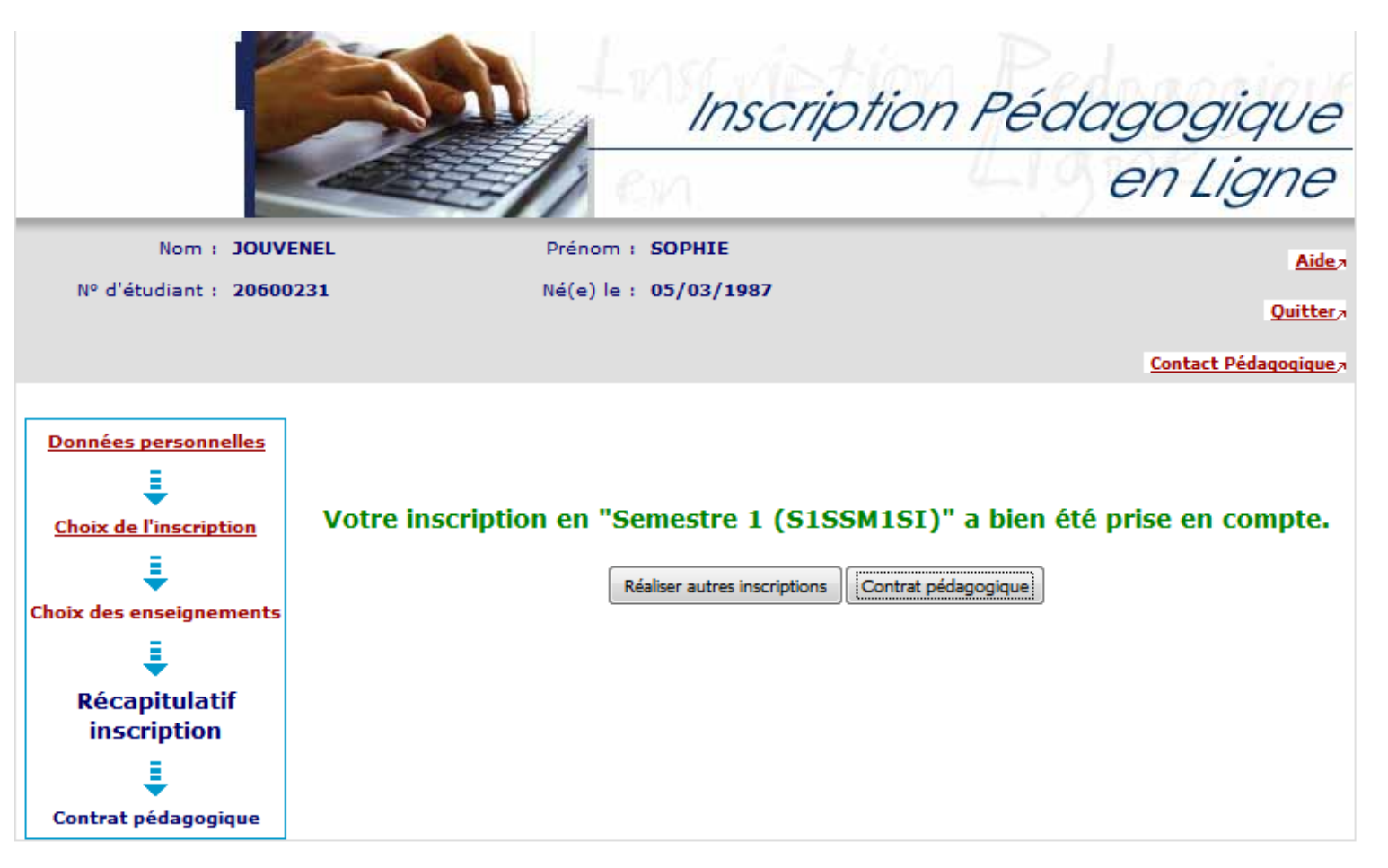

Votre inscription pédagogique est terminée.